Once an LO is setup in Encompass they have to be assigned to the Prospect Encompass Folder. Under the website builder on Consumer Connect.

The LO name needs to be modified on the link below to link to the LO's Encompass Application Folder.

| Encompass <sup>®</sup>         | CONSUMER CONNECT ADMIN                                                                                                    |                    |                  |                                               |  |
|--------------------------------|----------------------------------------------------------------------------------------------------|--------------------|------------------|-----------------------------------------------|--|
| П НОМЕ                         | Default Loan App Recipient                                                                                                    |                    |                  |                                               |  |
|                                | Who will receive all loan applications submitted from your site if the borrower does not indicate a specific loan officer on their application?<br>Please select a default recipient and a folder. |                    |                  |                                               |  |
|                                | Recipient's Name *                                                                                                    | Encompass Folder • |                  | <ul> <li>Use Loan Officer Licenses</li> </ul> |  |
| 2 BORROWER LOOKUP              | mikeporter X V                                                                                                    | Prospects          | × ×              | Use Company Licenses                          |  |
|                                |                                                                                                    |                    |                  |                                               |  |
| LOAN APP WORKFLOWS             | Loan App Recipient Folders                                                                                                    |                    |                  |                                               |  |
| ↓ <u>≗</u> LOAN TEMPLATE RULES | Please choose a folder in which each recipient will receive loan applications.                                                                                                    |                    |                  |                                               |  |
| SERVICES MANAGEMENT            | LOAN APP RECIPIENT                                                                                                    |                    | ENCOMPASS FOLDER |                                               |  |
|                                | allanmcmurrain                                                                                                    |                    | Prospects        |                                               |  |
|                                | andrewadams                                                                                                    |                    | Select Folder    |                                               |  |
| (¿) BORROWER LOAN PORTAL       | bradrieger                                                                                                    |                    | Prospects        |                                               |  |
| C EMAIL NOTIFICATIONS          |                                                                                                    |                    |                  |                                               |  |
|                                | brendebernhert                                                                                                    |                    | Prospects        |                                               |  |
|                                | chrisshoemaker                                                                                                    |                    | Prospects        |                                               |  |

https://rdhtestsite.mymortgage-online.com/loan-app/?siteId=9080295936&lar=mikeporter&workFlowId=52040

To personalize a URL use Google Docs. Put the URL into Google Docs. Modify with the short name you'd like in the top box and hit apply...that will generate the short URL.

| nttps://rdhte<br>FlowId=520 | testsite.mymortgage-online.com/loan-app/?siteId=9080295936&lar=mikepor<br>040<br>= https://rdhtestsite.mymort<br>Q https://rdhtestsite.mymort<br>Apply | ter&wo |
|-----------------------------|----------------------------------------------------------------------------------------------------|--------|
|                             | GD https://rdhtestsite.mymortgage-onlin                                                                                                    |        |
|                             | Headings and bookmarks →                                                                                                    |        |

Allan McMurrain's Application Link

Mike Porter's Application